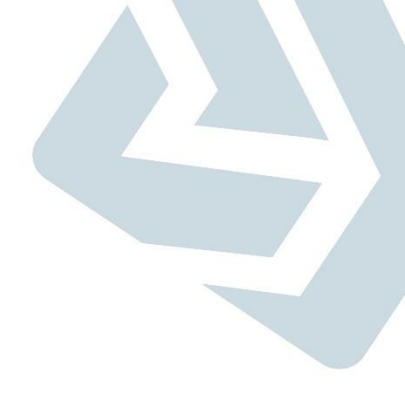

# Secretaria de Gestão

Departamento de Transferências Voluntárias Coordenação do Sistema de Transferências Voluntárias

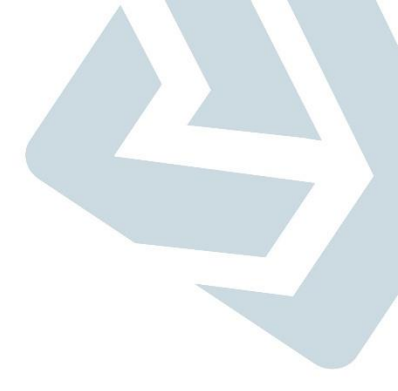

#### Prestação de Contas – Eventos Contábeis

### **Principais Objetivos**

- ✓ Atender aos dispositivos legais;
- ✓ Evoluir a integração do SICONV com o sistema SIAFI;
- ✓ Simplificar os processos de prestação de contas no SICONV;
- Melhorar a usabilidade do sistema;
- ✓ Oferecer novas facilidades aos usuários e
- ✓ Disponibilizar informações gerencias por meio de relatórios.

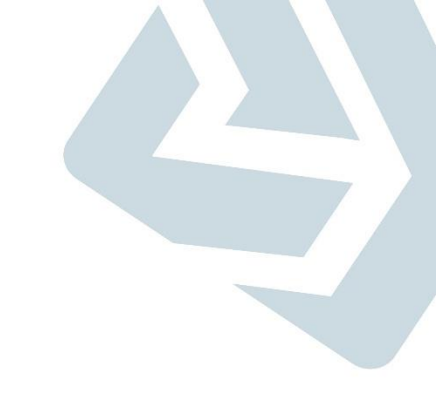

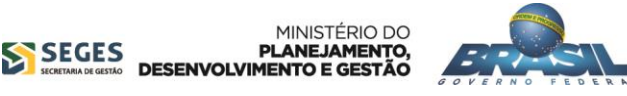

 O concedente envia apenas uma Nota de Lançamento para o SIAFI com o objetivo de ajustar as contas do convênio, com isso a situação do instrumento de transferência voluntária não fica registrada no SICONV provocando distorções entre os dois sistemas.

 Atualização no SICONV – Para atualizar a situação do instrumento de TV no SICONV o concedente acessa a prestação de contas e registra a aprovação ou a rejeição conforme as Notas de Lançamentos (comprovação, aprovação, impugnação, inadimplência e conclusão).

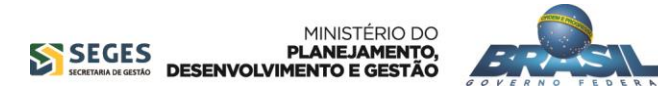

- Permitir que as requisições de prestação de contas sejam registradas no SICONV e enviadas por integração para o SIAFI, evitando assim inconsistências entre os sistemas e dando mais transparência nas situações do instrumento de transferência voluntária.
- Com implantação dessa funcionalidade, não será mais necessário o envio de Nota de Lançamento para o SIAFI, pois o envio do evento fará a atualização da transferência no SICONV e a contabilização no SIAFI.

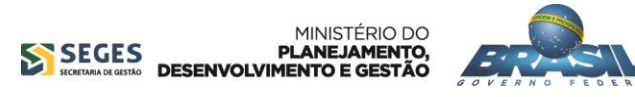

✓ Perfis que terão acesso a funcionalidade: Gestor de Convênio do Concedente e Gestor Financeiro do Concedente.

✓ A funcionalidade ficará disponível no módulo de "Prestação de Contas".

 ✓ Histórico da Prestação de Contas: Atualizar o histórico da Prestação de contas (Prestação de Contas – Histórico) com os dados dos eventos.

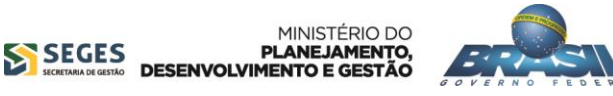

#### Como funcionará o processo

| Prestação de Contas      |                                       |                          |            |                      |                           | 20113 - MINISTERIO DO | PLANEJAM | ENTO, ORCAMI | ENTO E GESTAO    |
|--------------------------|---------------------------------------|--------------------------|------------|----------------------|---------------------------|-----------------------|----------|--------------|------------------|
|                          |                                       |                          |            |                      |                           |                       |          | ▶ Conv       | ênio 900319/2015 |
| Dados                    | Cumprimento do Objeto                 | Realização dos Objetivos | Relatórios | Resgate Total Aplic. | Saldo Remanescente - OBTV | Termo Compromisso     | Anexos   | Pareceres    | Publicações      |
| Prestaçã                 | o de Contas 🕐                         |                          |            |                      |                           |                       |          |              |                  |
| Objeto do (<br>Repasse   | Convênio/Contrato de                  | Testes 2015 HE           |            |                      |                           |                       |          |              |                  |
| Órgão Con                | cedente                               | 20113 - MINISTERIO DO PI | ANEJAMENT  | O, ORCAMENTO E GES   | STAO                      |                       |          |              |                  |
| Convenent                | e/Contratado                          | FEIRA DE SANTANNA        |            |                      |                           |                       |          |              |                  |
| CNPJ                     |                                       | 14.043.574/0001-51       |            |                      |                           |                       |          |              |                  |
| UF                       |                                       | ВА                       |            |                      |                           |                       |          |              |                  |
| Modalidad                | е                                     | Convênio                 |            |                      |                           |                       |          |              |                  |
| Situação                 |                                       | Prestação de Contas em l | Análise    |                      |                           |                       |          |              |                  |
| Número                   |                                       | 900319/2015              |            |                      |                           |                       |          |              |                  |
| Vigência                 |                                       | 19/02/2015 a 31/12/2015  |            |                      |                           |                       |          |              |                  |
| Data Térmi<br>Antecipaçã | ino de Vigência Anterior :<br>o da PC | à <b>10/04/2015</b>      |            |                      |                           |                       |          |              |                  |
| Data Limite              | e p/ Prestação Contas                 | 29/02/2016               |            |                      |                           |                       |          |              |                  |
| Data de Er               | wio para Análise                      | 10/04/2015               |            |                      |                           |                       |          |              |                  |
| Valor Total              | do Convênio/Contrato                  | R\$ 200.000,00           |            |                      |                           |                       |          |              |                  |
| Valor do R               | epasse                                | R\$ 180.000,00           |            |                      |                           |                       |          |              |                  |
| Valor de C               | ontrapartida                          | R\$ 20.000,00            |            |                      |                           |                       |          |              |                  |
| Valor de Ri              | endimentos de Aplicação               | o <b>R\$ 0,00</b>        |            |                      |                           |                       |          |              |                  |
|                          |                                       |                          |            |                      |                           |                       |          |              |                  |

#### Atenção: a prestação de contas só poderá ser editada após o término da vigência do convênio.

to Gerar Arquivo PDF Voltar

- Acessar o Menu Prestação de Contas opção Prestar Contas.
- Clicar no Botão Incluir Evento.
- No final da tela encontra-se todos os eventos registrados.

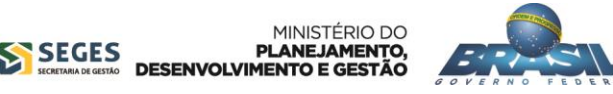

### Tela Incluir Evento: Comprovação, Aprovação e Conclusão

| Prestação de Contas                      | 20113 - MINISTERIO DO PLANEJAMENTO, ORCAMENTO E GESTAO |
|------------------------------------------|--------------------------------------------------------|
|                                          | ► Convênio 900319/2015                                 |
| Evento *                                 |                                                        |
| Valor *                                  |                                                        |
| Observação *                             |                                                        |
|                                          | Salvar Voltar                                          |
| Campos marcados com (*) são obrigatórios |                                                        |

- O campo **Evento** deverá ser aberto para digitar o código de **dois dígitos** que será validado pelo SIAFI.
- A lupa funcionará da seguinte forma: o sistema apresentará uma tela com todos os códigos de eventos.
   Para carrega-lo na tela principal basta clicar no botão "Selecionar":

| Código      | Nome                                        |            |
|-------------|---------------------------------------------|------------|
| 01          | Comprovação                                 | Selecionar |
| 02          | Aprovação                                   | Selecionar |
| 09          | Impugnação                                  | Selecionar |
| 13          | Conclusão                                   | Selecionar |
| Opções para | a exportar: 🔛 CSV   🕷 Excel   🔮 XML   🔂 PDF |            |

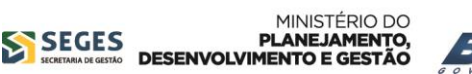

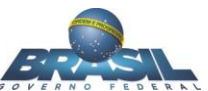

### Tela Incluir Evento: Impugnação

 Se o usuário digitar ou selecionar através da lupa o código de evento 09 - Impugnação, o sistema deverá carregar a tela abaixo:

| Prestação de Contas      |                         |                     | 20113 - M           | NINISTERIO DO PLANEJAMENTO, | ORCAMENTO E GESTAO     |
|--------------------------|-------------------------|---------------------|---------------------|-----------------------------|------------------------|
|                          |                         |                     |                     |                             | • Convênio 900202/2014 |
| Evento *                 |                         |                     | Motivo *            |                             | ¥                      |
| Valor *                  |                         |                     |                     |                             |                        |
| Número do Documento *    |                         |                     | Data do Documento * |                             |                        |
| Documento Digitalizado * | Escolher arquivo Nenhum | arquivo selecionado |                     |                             |                        |
| Observação *             |                         |                     |                     | ]                           |                        |
|                          |                         |                     |                     | 6                           |                        |
|                          |                         | Salvar Voltar       |                     |                             |                        |

Campos marcados com (\*) são obrigatórios

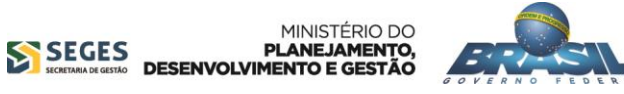

- ✓ Perfis que terão acesso a funcionalidade: Gestor de Convênio do Concedente e Gestor Financeiro do Concedente.
- ✓ A funcionalidade ficará disponível no módulo de "Prestação de Contas" e "Acompanhamento e Fiscalização".
- ✓ Histórico da Prestação de Contas: Atualizar o histórico da Prestação de contas (Prestação de Contas – Histórico) com os dados dos eventos.

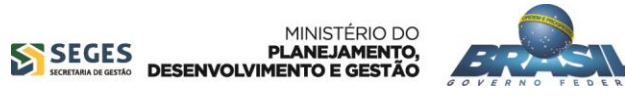

# Notificação Prévia

| Prestação de (    | Contas               |            |          | 20113 - MINIST | ERIO DO PLANEJAN | IENTO, ORCAMEN              | TO E GESTAO             |
|-------------------|----------------------|------------|----------|----------------|------------------|-----------------------------|-------------------------|
|                   |                      |            |          |                |                  | <ul> <li>Convêni</li> </ul> | io 900361 <i>1</i> 2015 |
| Inadimplência     |                      |            |          |                |                  |                             |                         |
| Número SIAFI      | Número Minut         | a Req      | luisição | Situação       | Data Efe         | tivação                     | Valor                   |
|                   |                      |            |          |                |                  |                             |                         |
|                   |                      |            |          |                |                  |                             |                         |
| Opções para expor | tar: 🖺 CSV   💐 Excel | 🖭 XML   🔁  | PDF      |                |                  |                             |                         |
| Notificação Pré   | via                  |            |          |                |                  |                             |                         |
| Número SIAFI      | Número Minuta        | Requisição | Situação | Data Envio     | Data Início      | Data Fim                    | Valor                   |
|                   |                      |            |          |                |                  |                             |                         |
|                   |                      |            |          |                |                  |                             |                         |
| Opções para expor | tar: 🖺 CSV   💐 Excel | 🔮 XML   🔁  | PDF      |                |                  |                             |                         |
| Incluir           |                      |            |          |                |                  |                             |                         |

- Notificação Prévia: Agendamento enviado para o SIAFI onde é contado o prazo de 45 dias para a efetivação da inadimplência.
- Situação da notificação: "Inadimplência Pendente".
- Situação da transferência: "Em Diligência".
- O SICONV emitirá e-mails para os responsáveis da transferência, conforme o perfil: Gestor do Convênio do Convenente.
- O seguinte aviso deverá ficar disponível na transferência notificada: Atenção! Existe uma notificação de inadimplência para esse convênio, para visualizá-la acesse o módulo Prestação de Contas opção Notificação Prévia/Inadimplência.

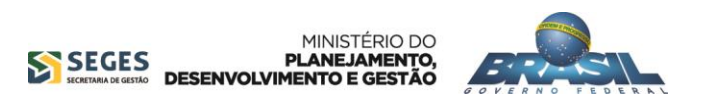

# Notificação Prévia

| Prestação d           | e Contas    |                              | 20113 - MINISTERIO DO PLANEJAMENTO, ORCAMENTO E GESTAO                                                                                                    |
|-----------------------|-------------|------------------------------|----------------------------------------------------------------------------------------------------|
|                       |             |                              | <ul> <li>Convênio 900202/2014</li> </ul>                                                                                                    |
| Evento *              |             |                              | Motivo *                                                                                                    |
| Valor <sup>*</sup>    |             |                              | D3 Inadimplência efetiva atraso na entrega da documentação <u>Selecionar</u><br>D4 Inadimplência efetiva após entrega da documentação <u>Selecionar</u><br>ões para exportar: 🎬 CSV   🎇 Excel   📓 XML   📆 PDF |
| Número do Documento * |             |                              | Data do Documento *                                                                                                    |
| Documento Dig         | italizado * | Escolher arquivo Nenhum      | arquivo selecionado                                                                                                    |
| Observação *          |             |                              |                                                                                                    |
| E-mail Notifica       | do *        |                              | Incluir E-mail     Exibir texto até 200 caracteres     o estante será exibido no hint.                                                                                                    |
| ista de Esclarec      | imentos     |                              |                                                                                                    |
| Número                | Data        | Responsável                  | Descrição                                                                                                    |
| 1/2015                | 29/05/2015  | NOME COMPLETO DO SOLICITANTE | Texto de descrição de solicitação de esclarecimentos. Texto de descrição de solicitação de esclarecimentos.<br>de esclarecimentos. Texto de descrição de solicitação de esclareciment                         |

#### Lista de Irregularidades

Nenhum registro foi encontrado.

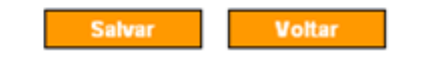

Campos marcados com (\*) são obrigatórios

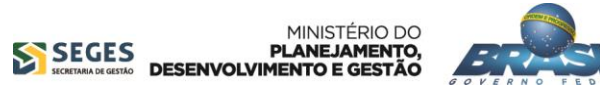

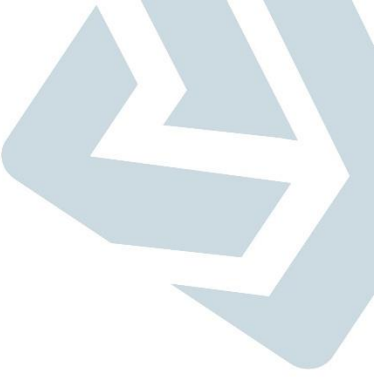

### Inadimplência

| Prestação de Contas    |                                   |                   | 20113 -          | MINISTERIO DO PLANEJAMENTO, ORCAMENTO E GESTAO |
|------------------------|-----------------------------------|-------------------|------------------|------------------------------------------------|
|                        |                                   |                   |                  | <ul> <li>Convênio 900202/2014</li> </ul>       |
| Número SIAFI           |                                   |                   | Número da Minuta | 201500010407                                   |
| Situação               | Inadimplência Pendente            |                   |                  |                                                |
| Evento                 | 03 - Inadimplência efetiva atraso | ) entrega da doc. | Motivo           | 201 - Atraso na entrega da prestação de contas |
| Valor                  | R\$ 50,00                         |                   | Data Emissão     | 19/09/2014                                     |
| Número do Documento    | 999999/9999                       |                   | Data Documento   | 19/09/2014                                     |
| Documento Digitalizado | Portaria Interm 507.pdf Download  |                   |                  |                                                |
| Observação             | Envio de notificação de inadimp   | lência.           |                  |                                                |
| E-mail Notificado      | convencio@planejamento.gov.br     | r                 |                  |                                                |

#### Lista de Esclarecimentos

| Número            | Data                | Responsável                  | Descrição                                             |  |
|-------------------|---------------------|------------------------------|-------------------------------------------------------|--|
| 01/2015           | 29/05/2015          | NOME COMPLETO DO SOLICITANTE | Texto de descrição de solicitação de esclarecimentos. |  |
| Lista de Irregula | ridades             |                              |                                                       |  |
| Nenhum regist     | tro foi encontrado. |                              |                                                       |  |
|                   |                     |                              |                                                       |  |

Excluir

Voltar

Enviar

Editar

- Evento: "Inadimplência efetivada".
- Instrumento TV: "Inadimplência efetiva atraso na entrega da documentação" ou "Inadimplência efetiva após entrega da documentação".
- O convenente ainda poderá enviar a prestação de contas para análise do concedente.
- Termo Aditivo: "Atenção! A transferência 999999/2015 está inadimplente, caso deseje enviar um termo aditivo de valor será necessário justificar".
- Assinar/Celebrar Convênio: "Atenção! A transferência 999999/2015 está inadimplente, caso deseje assinar/ celebrar convênio será necessário justificar".
- O campo "Justificativa de Inadimplência" da "OB GERCOMP" deverá se tornar obrigatório.

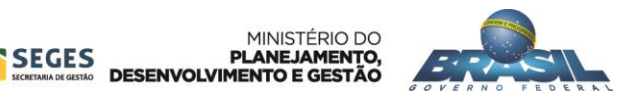

#### **Eventos**

| 01 Comprovação          |  |
|-------------------------|--|
| 51 Estornar comprovação |  |

| 02 | Aprovação          |
|----|--------------------|
| 52 | Estornar aprovação |

| Impugnação                       |
|----------------------------------|
| Cancelar impugnação              |
| Estornar impugnação              |
| Estornar cancelamento impugnação |
|                                  |

| 13 | Conclusão                                                           |
|----|---------------------------------------------------------------------|
| 73 | Estorno Conclusão - Mesmo exercício do registro da conclusão        |
| 74 | Estorno Conclusão - Exercício posterior ao do registro da conclusão |

| 03 | Inadimplência efetiva atraso na entrega da documentação                         |
|----|---------------------------------------------------------------------------------|
| 05 | Retirar inadimplência efetiva por atraso entrega da documentação                |
| 53 | Estornar inadimplência efetiva atraso entrega da documentação                   |
| 55 | Estorno da retirada da inadimplência efetiva por atraso entrega da documentação |

| 04 | Inadimplência efetiva após entrega da documentação                        |
|----|---------------------------------------------------------------------------|
| 06 | Retirar inadimplência efetiva após entrega da documentação                |
| 54 | Estornar inadimplência efetiva após entrega da documentação               |
| 56 | Estorno da retirada da inadimplência efetiva após entrega da documentação |

| 07 | Suspenção da Inadimplência                        |
|----|---------------------------------------------------|
| 08 | Retirada da suspensão de inadimplência            |
| 57 | Estorno da suspenção de inadimplência             |
| 58 | Estorno da retirada da suspensão de inadimplência |

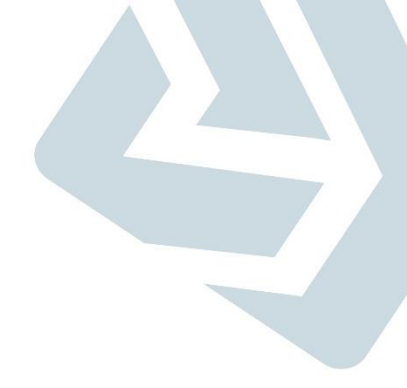

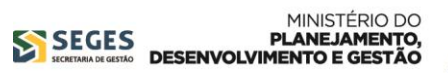

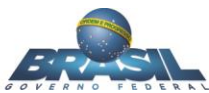

### **Eventos x Situação**

| Evento                        | Situação do Instrumento TV                                                                                    |
|-------------------------------|----------------------------------------------------------------------------------------------------|
| Comprovação                   | Não altera a situação                                                                                         |
| Aprovação                     | Não altera a situação                                                                                         |
| Impugnação                    | Prestação de Contas Rejeitada                                                                                 |
| Conclusão                     | Prestação de Contas Aprovada/ Concluída                                                                       |
| Notificação Prévias (45 dias) | Em Diligência                                                                                                 |
| Inadimplência                 | Inadimplência efetiva após entrega da documentação<br>Inadimplência efetiva atraso na entrega da documentação |

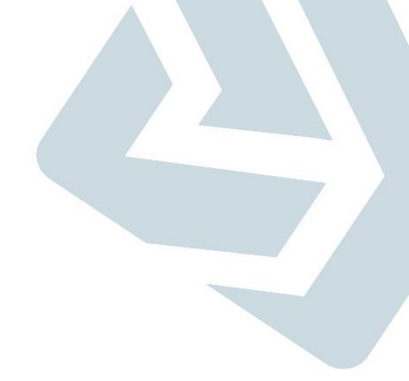

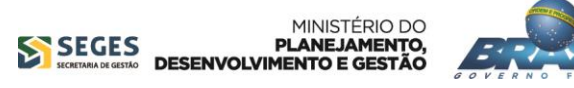

#### Fluxo da Prestação de Contas

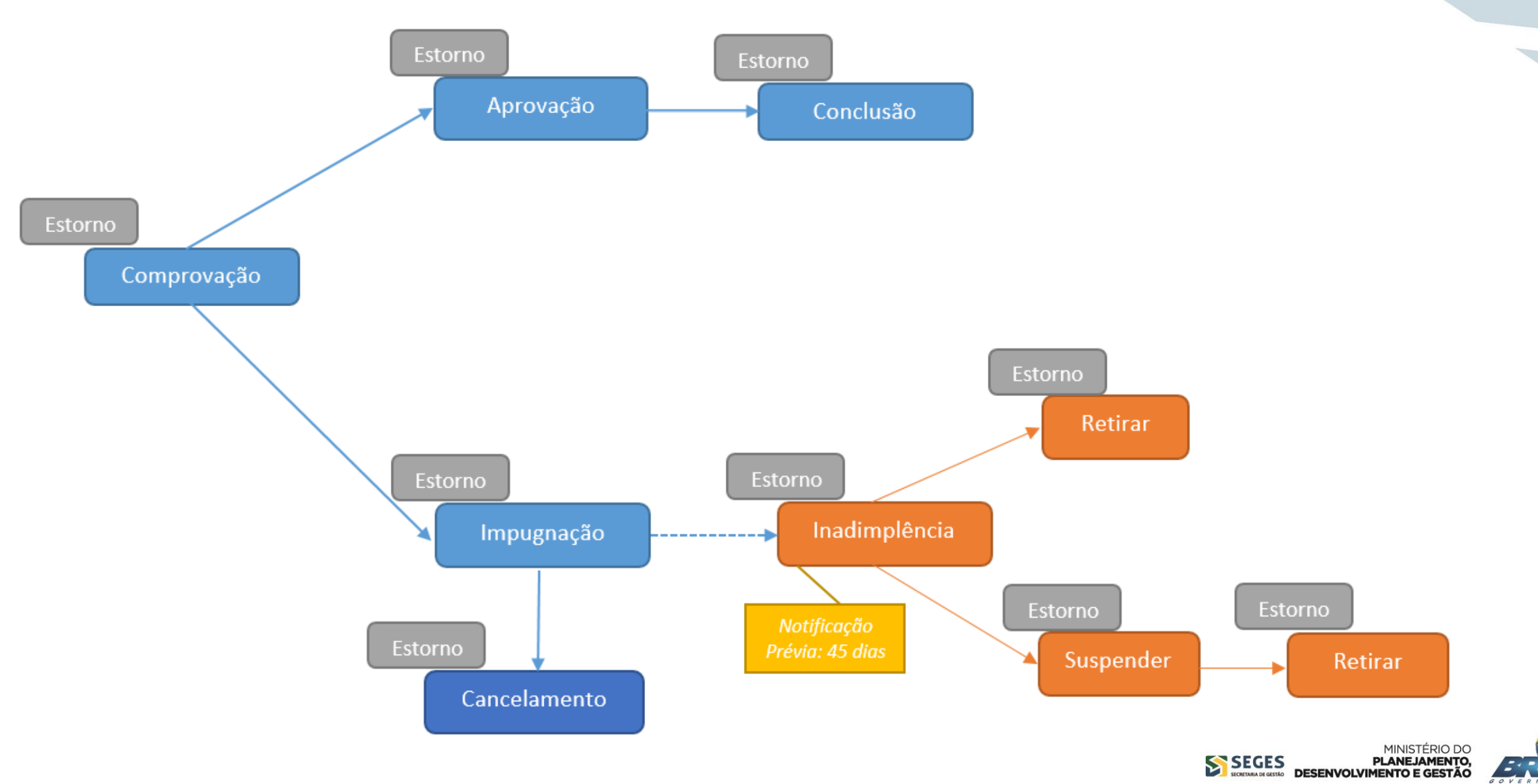

#### Novo Processo e Funcionalidades Evoluídas

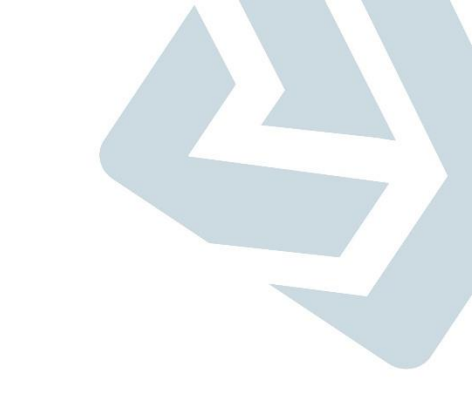

# **Obrigado!**

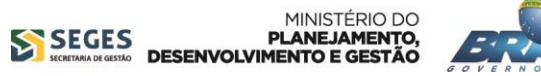

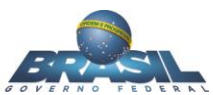